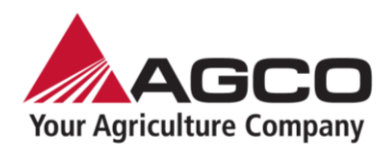

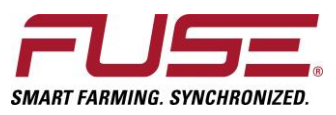

## Step 1

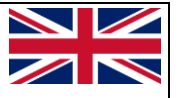

Connect the Implement Simulator to the Isobus connector on the tractor Switch on the tractor ignition, the implement simulator will turn on (green light) After it blinked once (approx. 30 sec after booting) the Wi-Fi will be ready to use.

#### Step 2.

Use your smartphone or laptop and connect to the Wi-Fi **Network ID**: AGCO\_Simulator (xxxxxxx) **Password**: agcofuse

## Step 3.

Open your devices internet browser (safari/chrome) Navigate to the following address **192.168.0.1** Select an implement and press **Start** 

# STEP 4.

After loading the implement scroll down on the webpage and press the **reboot** button. It saves the selected implement and uses this implement to boot up with the next time you plug your implement simulator on.

FUSESMARTFARMING.COM | SMART FARMING. SYNCHRONIZED.

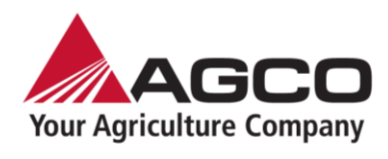

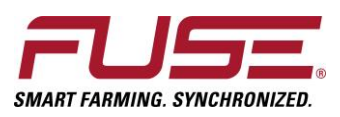

## Punkt 1.

Schließen Sie den ISOBUS dongle an den Isobus steckdose des Traktors an. Schalten Sie die Zündung ein, der ISOBUS dongle startet und fährt hoch (grünes Licht). Nach einmaligem Blinken (ca. 30 Sec. nach dem Hochfahren) ist das Wi-Fi einsatzbereit.

#### Punkt 2.

Verbinden Sie Ihr Smartphone oder Ihren Laptop und mit dem Wi-Fi des Dongles: **Netzwerk-ID:** AGCO\_Simulator (xxxxxxx) **Kernwort**: agcofuse

#### Punkt 3.

Öffnen Sie den Internetbrowser Ihres Geräts (Safari/Chrome) Rufen Sie die folgende IP-Adresse auf: **192.168.0.1** Wählen Sie ein Gerät aus und drücken Sie **Start** 

## Punkt 4.

Nachdem das Gerät geladen wurde, scrollen Sie nach unten und klicken Sie die Schaltfläche **Reboot**. Das ausgewählte Arbeitsgerät wird gespeichert und beim nächsten Start des dongels automatisch ausgewählt.

FUSESMARTFARMING.COM | SMART FARMING. SYNCHRONIZED.

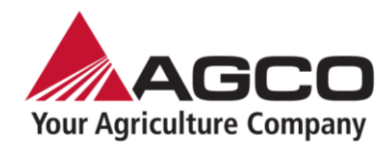

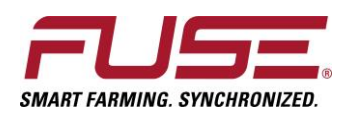

# Etape 1.

Connecter le simulateur d'outils à la prise Isobus du tracteur. Mettre le contact du tracteur, le simulateur va démarrer (Lumière verte) Après avoir clignoter une fois (Environ 30 sec. après démarrage) le signal WIFI peut être utilisé.

## Etape 2.

Utiliser votre smartphone ou ordinateur portable pour vous connecter au réseau WIFI Réseau WIFI: AGCO\_Simulator (xxxxxxx) Mot de passe: agcofuse

# Etape 3.

Ouvrir votre navigateur internet (Safari ou Chrome) Aller sur l'adresse IP : **192.168.0.1** Selectionner un outil et appuyer sur **Start** 

# Etape 4.

Après avoir chargé l'outil, aller en bas de la page et appuyer sur **Reboot.** L'outil selectionné sera sauvegardé et utilisé pour la prochaine utilisation du simulateur isobus. Pour changer d'outil, retourner sur la page internet du simulateur.